# 『青少年のための科学の祭典 2021 in 科学技術館』の 参加予約方法について

「青少年のための科学の祭典」予約サイトで受け付けします。会員登録のあと、参加を希望するワークショップにお申し込みください。先着順ではありませんので、予約受付期間内にお申し込みください。

#### 【ワークショップ参加対象】

4歳以上の未就学児、小学生、中学生、高校生、各種専門学校生、大学生 ※未就学児および小学校低学年児童の参加は保護者の付き添いが必要です。

【お申し込みにあたって】

I. ワークショップ申し込みまでのステップ

(1)会員登録

①仮登録

個人情報取り扱いについて同意のうえ、メールアドレスと保護者氏名を登録すると本登録 用の URL をお知らせします。記載された URL にアクセスして本登録をしてください。本登 録用 URL の有効期限はメール受信当日 24 時までです。

②本登録

申込者情報を入力してください。会員登録は世帯ごととなります。1世帯につき最大9名 まで登録できます。

(2)パスワードの設定

①暫定パスワードの発行

暫定パスワードの有効期限はメール受信当日 24 時までです。

②パスワードの変更

暫定パスワードでログインし、任意のパスワードに変更してください。

Ⅱ.参加希望ワークショップのお申し込みについて

予約サイトはこちら »»» https://manabi2.jsf.or.jp/saiten/

(1)ひとつのワークショップの申し込み画面は開催日・時間帯ごとに分かれています。参加 希望の日時をご確認のうえ、お申し込みください。

(2)時間が重なる複数のワークショップにはお申し込みできません。

(3)同一ワークショップの複数回にお申し込みいただけますが、参加できるのは 1 回のみで す。

(4)定員を超えた場合は世帯単位で抽選を行います。

(5)予約の取り消しや変更などは予約受付期間内にお手続きいただけます。詳しくは 19 頁以降をご参照ください。

会員登録・ワークショップのお申し込みの登録方法などについては、以下の説明書をよくお 読みになり、お手続きください。

ご不明な点がございましたら事務局までお問い合わせください。

「青少年のための科学の祭典」事務局 TEL: 03-3212-8447

(平日 10:00~17:00) E-mail:saiten@jsf.or.jp

# I. 会員登録の手順

## 1.会員登録

| (1)仮登録          | 3  |
|-----------------|----|
| (2)本登録          | 6  |
| 2. パスワードの設定     |    |
| (1)暫定パスワードを発行する | 11 |
| (2)パスワードを変更する   | 13 |

# Ⅱ. ワークショップのお申し込み手順

| 1. ログインする     | 14 |
|---------------|----|
| 2. 新規お申し込み    | 14 |
| 3. 参加希望者の変更   | 19 |
| 4. お申し込みの取り消し | 23 |

# I.会員登録の手順

1. 会員登録

(1)仮登録

①『会員申込を行う』をクリックしてください。

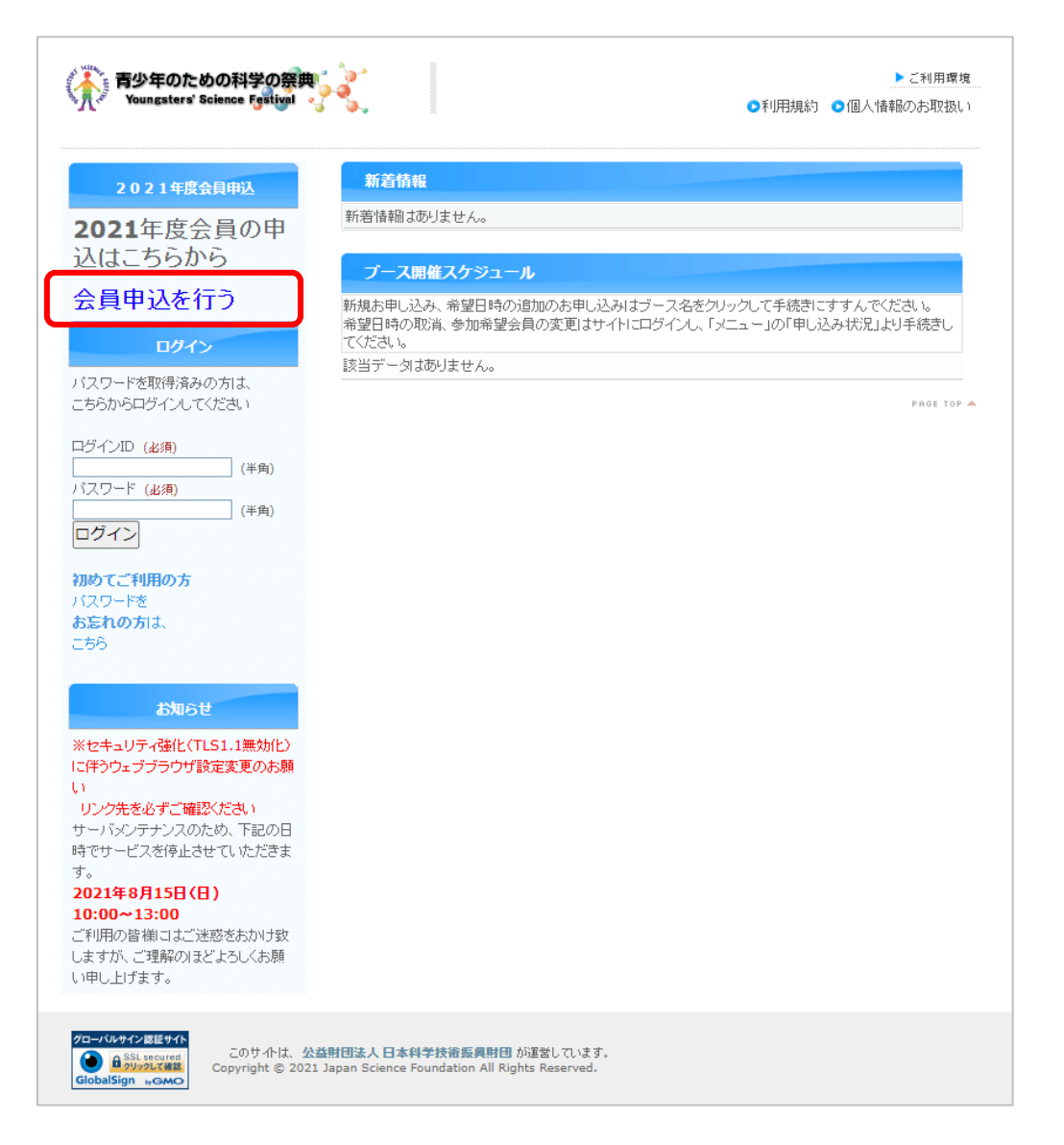

②メールアドレス、保護者氏名を入力してください。
③「個人情報のお取り扱いについて」を確認してください。
④『□ 同意のうえ、仮登録を続行します』にチェックを入れてください。
⑤『送信』をクリックしてください。

|                                                                                              | 科学の祭典 会員申込                                                                                                  |
|----------------------------------------------------------------------------------------------|----------------------------------------------------------------------------------------------------|
| メールアドレ                                                                                       | ス・氏名登録 → 会員申込用URLメール送信                                                                                      |
| 科学の祭典 会員申込を行う場合                                                                              | は、仮登録が必要です。                                                                                                 |
| 仮登録 メールアドレス、氏                                                                                | 8登録 → メール送信 → 本登録用URLクリック                                                                                   |
| 本登録 個人情報取扱同意                                                                                 | Step2         Step3         Example         Step4           申込者情報          申込者情報確認         ●         申込登録完了 |
| まず、メールアドレスと氏名を入力<br>会員申込用URLの記載されたメー<br>メールに記載されたURLをクリック                                    | のうえ、送信ボタンをクリックします。<br>-ルが自動返信されます。<br>21 - <b>右執時間内(木日24時まで)</b> に木登録参行ってください。                              |
| メールアドレス (必須)                                                                                 | (半角)<br>PCのメールアドレスをご登録くたさい。(携帯電話やPHSのメールでは、お知らせ<br>が届かないことがあります)                                            |
| 保護者氏名 (必須)                                                                                   | (姓) (名) (全角)                                                                                                |
| <b>個人情報のお取扱いに</b><br>1.個人情報の管理者につ<br>ご提供いただいた個人情<br>公益財団法人 日2                                | こついて<br>かいて<br>報報は以下の者が適正に管理いたします。<br>本科学技術振興財団 個人情報保護管理者 吉田 忍<br>個人情報取扱部門責任者 若林 光次                         |
| 2. 個人情報の利用目的に<br>日本科学技術振興財団<br>で利用します。<br>下記以外の目的で個人<br>連絡致します。<br>・「青少年のための科学<br>めに利用させていただ | こついて<br>はご提供いただいた個人情報について、以下の目的<br>情報を利用させていただく場合には、別途その旨をご<br>4の祭典2021全国大会」に関連する各種ご案内のた<br>きます。            |
| 3.個人情報の業務委託に                                                                                 | -7117                                                                                                    |
| 0                                                                                            | ] 同意のうえ、仮登録を続行します。                                                                                          |
| メールアドレスを間違<br>お                                                                              | えると会員申込お手続きのご案内メールが届きません。<br>間違えのないよう、ご入力ください。<br>送信                                                        |

#### ⑥登録のメールアドレスに本登録用 URL が送信されます。本登録用 URL の有効期

#### 限はメール受信当日 24 時までです。

#### 件名:【科学の祭典】会員申込(本登録)お手続きのご案内

この度は、青少年のための科学の祭典2021 全国大会の会員申込の仮登録をいただきまして、ありがとうございます。 仮登録では、申し込みは完了していませんので、以下のURLにアクセスし、 本日(20YY/MM/DD) 24時までに本登録をお済ませください。

<u>https://manabi2.jsf.or.jp/saiten/modules/memberboshuu</u> /index.php?ecp=584e0f203bf6b1d03bdc1d3d1b10930b7e4e4dbe4ecf0ee3458cea8a1d836a4de8362a16f38d544079c75004db47ec34& iv=777607f3249f418a4c9e7e6ab5dc7a7e

本登録期限を過ぎてしまった場合は、再度、仮登録からお手続きをしてください。

※ご利用になっているパソコンやメールソフトによっては、クリックしても本登録用 ページが開かないことがあります。 この場合、本登録用ページのURLをコピーし、ブラウザのアドレスバーに貼り付け、 アクセスしてください。メールに記載されているURLが、1行におさまらず途中で 改行されている場合はそれらを1行にしてから貼り付けてください。

|※このメールは通知専用です。返信いただいても対応できませんのでご了承ください。

【お問合せ】

「青少年のための科学の祭典」事務局 公益財団法人 日本科学技術振興財団 人財育成部 TEL : 03-3212-8447 Mail : <u>kagakunosaiten@isf.or.jp</u>

申し込みサイトはこちら URL : <u>https://manabi2.jsf.or.jp/saiten/</u> (2)本登録

- ①「【科学の祭典】会員申込(本登録)お手続きのご案内」メールに表示された URL をクリックしてください。
- ②表示された本登録画面の「個人情報のお取り扱いについて」を確認してください。③『同意する』をクリックしてください。

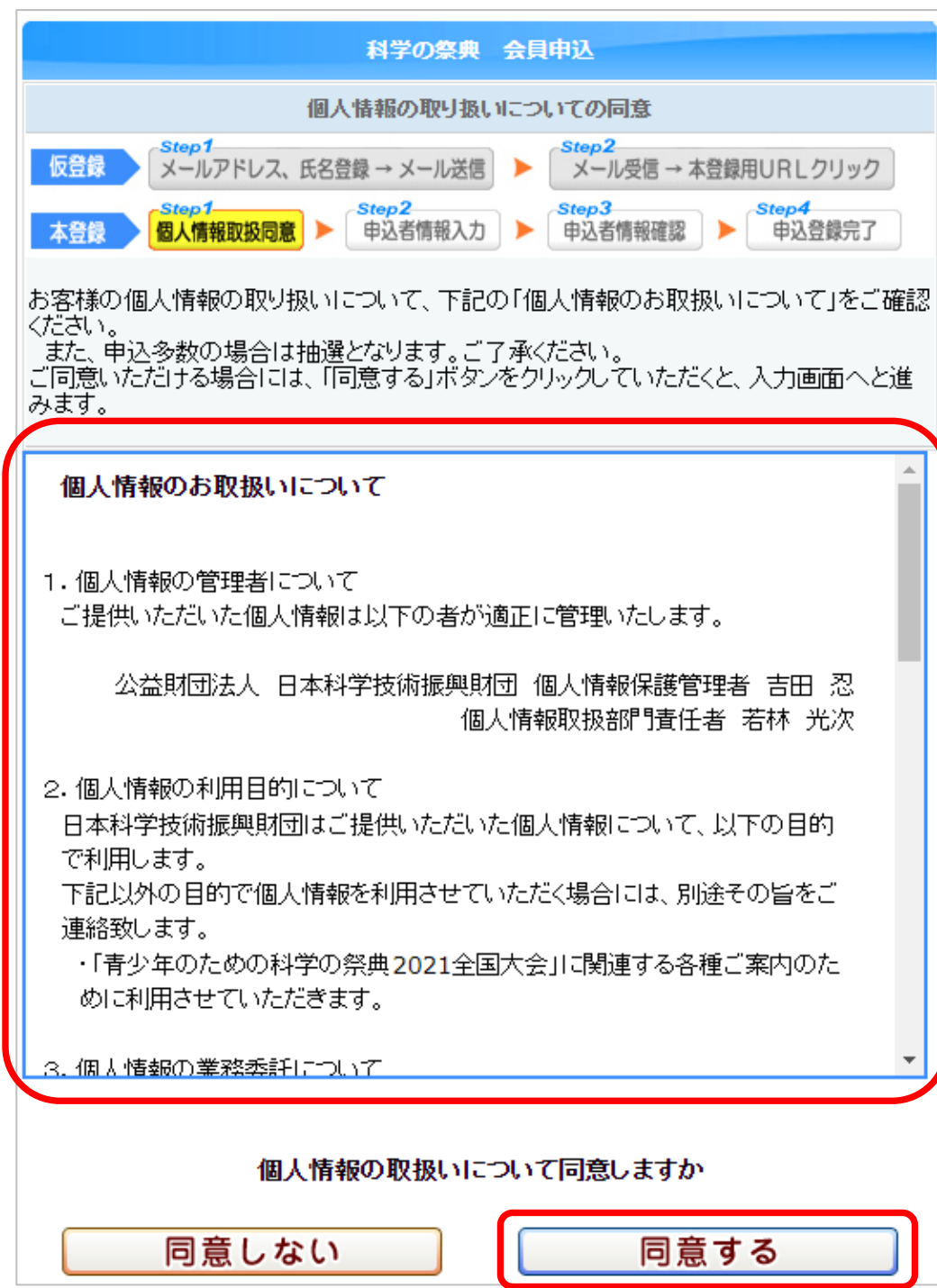

④保護者情報を登録してください。

・引率者(保護者)と参加者の数を選択してください。1世帯につき最大 9 名まで登録できます。

⑤必要事項を入力したら『確認画面へすすむ』をクリックしてください。

|                            | 科学の祭典 会員申込                                                                                                 |
|----------------------------|----------------------------------------------------------------------------------------------------|
| 保護者情報登録                    |                                                                                                    |
| <b>仮登録</b><br>メールアド        | ・<br>レス、氏名登録 → メール送信 → 本登録用URLクリック                                                                         |
| 本登録 個人情報取                  | 扱同意                                                                                                    |
| 保護者の情報を入力し、も               | 確認画面へすすむボタンをクリックしてください                                                                                     |
| 保護者名(ふりがな)<br>(必須)         | (也い) <mark>さいてん</mark> (めい)たろう<br>(全角)                                                                     |
| 保護者名 (必須)                  | (姓) <b>祭典</b><br>(全角)                                                                                      |
| 性別 (必須)                    | 男 ✔                                                                                                    |
| 郵便番号 (必須)                  | 102-0091 (半角) 例 100-1000                                                                                   |
| 住所(必須)                     | 東京都千代田区北の丸公園 2-1<br>(全角)                                                                                   |
| 電話番号 (必須)                  | 03-3212-8447 (半角)例 03-9999-8888(ハイフンを入れてく<br>だおい)                                                          |
| メールアドレス ( <b>必須)</b>       | saiten@jsf.or.jp<br>(半角)<br>※申込完了や入会可否も連絡をします。<br>PCのメールアドレスをご登録ください。(携帯電話やPHSのメールでは、お知らせが届かな<br>いことがあります) |
| メールアドレス(確認)<br>(必須)        | saiten@jsf.or.jp<br>(半角)<br>※確認のため、もう一度入力してください                                                            |
| 引率者数( <u>必須)</u>           | 2 🗸                                                                                                    |
| 申込する参加者の人数な<br>登録できるのは参加者9 | を入力してください。<br>人までです。                                                                                       |
| 参加者 (必須)                   | 3 🗸                                                                                                    |
| キャンセル                      | 確認画面へすすむ                                                                                                   |

## ⑥参加者の情報を入力してください。

## ⑦必要事項を入力したら『確認画面へすすむ』をクリックしてください。

# 例:前の画面で「参加者」数を「3」にした場合

| 仮登録<br>本登録<br>登録され                                                 | Step1<br>メールアド<br>Step1<br>個人情報取扱わる参加者の情報                                                                      | レス、氏名登録 → メール送信<br>Stop 2<br>伊込者情報入力<br>術を入力し、確認画面へすすす                                                           | Step2     メール受信 → 本登録用URLクリック     メール受信 → 本登録用URLクリック     Step3     申込者情報確認     ドロクロックしてください                                                                                                    |   |
|--------------------------------------------------------------------|----------------------------------------------------------------------------------------------------|----------------------------------------------------------------------------------------------------|----------------------------------------------------------------------------------------------------|---|
| はまち いちょうしん しんしん しんしん しんしん しんしん しんしん しんしん しんしん                      | <b></b>                                                                                                    |                                                                                                    |                                                                                                    | _ |
| いりがな                                                               | i.                                                                                                    | さいてん たろう                                                                                                    |                                                                                                    |   |
| 呆護者は                                                               | 名                                                                                                    | 祭典 太郎                                                                                                    |                                                                                                    |   |
| 生別                                                                 |                                                                                                    | 男                                                                                                    |                                                                                                    |   |
| ¥便番号                                                               | 号                                                                                                    | 102-0091                                                                                                    |                                                                                                    |   |
| 主所                                                                 |                                                                                                    | 東京都千代田区北の丸公園                                                                                                    | 園2-1                                                                                                    |   |
| 電話番号                                                               | 号                                                                                                    | 03-3212-8447                                                                                                    |                                                                                                    |   |
|                                                                    |                                                                                                    |                                                                                                    |                                                                                                    |   |
| メールア                                                               | アドレス                                                                                                    | saiten@jsf.or.jp                                                                                                 |                                                                                                    |   |
| メールア<br>引率者数<br>■参加考                                               | Pドレス<br>数<br>5の情報を登録し                                                                                          | saiten@jsf.or.jp<br>2人<br>てくださし (生活日日・タマ(修復)                                                                     | 7# )                                                                                                    |   |
| メールア<br>引率者数<br>1参加者<br>チェックフ                                      | Pドレス<br>数<br>かの情報を登録して<br>ボックスをチェックする<br>性別                                                                    | saiten@jsf.or.jp<br>2人<br>てください (各項目は全て(必須)<br>ると入力内容がクリアされます。<br>学年                                             | です。)<br>生年月日                                                                                                    |   |
| メールア<br>引率者数<br>多加者<br>チェック?                                       | マドレス<br>数<br>なの情報を登録して<br>ボックスをチェックする<br>性別<br>ふりがなく氏名                                                         | saiten@jsf.or.jp<br>2人<br>てください (各項目は全て(必須)<br>5と入力内容がクリアされます。<br>学年                                             | です。)<br>生年月日                                                                                                    |   |
| メールア<br>引率者数<br>参加者<br>チェック<br>1<br>クリア                            | Pドレス<br>数<br>かの情報を登録して<br>ボックスをチェックする<br>性別<br>ふりがな/氏名                                                         | saiten@jsf.or.jp<br>2人<br>てください (各項目は全て(必須)<br>5と入力内容がクリアされます。<br>学年                                             | です。)<br>生年月日<br>年は西暦4桁で入力してくた乱い(別 2000)                                                                                                    |   |
| メールア<br>引率者数<br>●参加者<br>チェック7                                      | Pドレス<br>数<br>かの情報を登録して<br>ポックスをチェックする<br>性別<br>ふりがな/氏名<br>(セい)                                                 | saiten@jsf.or.jp<br>2人<br>てください (各項目は全て(必須)<br>ちと入力内容がクリアされます。<br>学年                                             | です。)<br>生年月日<br>「年」月」<br>年は西暦4桁で入力してください(例 2000)<br>(めい) (全角)                                                                                                    | ] |
| メールア<br>引率者数<br>●参加者<br>チェック?<br>1 □<br>クリア                        | Pドレス<br>数<br>4の情報を登録して<br>ボックスをチェックする<br>性別<br>ふりがな/氏名<br>(せい)<br>(せい)                                         | saiten@jsf.or.jp<br>2人<br>2人<br>てください (各項目は全て(必須)<br>5と入力内容がクリアされます。<br>学年                                       | です。)<br>生年月日<br>年は西暦4桁で入力してくだ払い(例 2000)<br>(めし)<br>(名) (全角)                                                                                                    | 3 |
| ×ールア<br>引率者数<br>チェックア<br>1 □<br>クリア<br>2 □                         | Pドレス<br>数<br>合の情報を登録して<br>ボックスをチェックする<br>性別<br>ふりがな/氏名<br>(せい)<br>(せい)<br>(性)                                  | saiten@jsf.or.jp<br>2人<br>てください (各項目は全て(必須)<br>3と入力内容がクリアされます。<br>学年                                             | です。)<br>生年月日<br>「年 月日」<br>「年 月 月 日<br>年は西暦4桁で入力してくたさい(別 2000)<br>(めい) (全角)<br>(名) (全角)<br>「年 月 日                                                                                                    |   |
| メールア<br>引率者数<br>参加者<br>チェック<br>1<br>クリア<br>2<br>クリア                | Pドレス<br>数<br>合の情報を登録して<br>ボックスをチェックする<br>性別<br>ふりがな/氏名<br>(せい)<br>(単)<br>(せい)                                  | saiten@jsf.or.jp<br>2人<br>てください (各項目は全て(必須)<br>ちと入力内容がクリアされます。<br>学年                                             | です。)<br>生年月日<br>年は西暦4桁で入力してくだおい(例 2000)<br>(めい) (全角)<br>(名) (全角)<br>年は西暦4桁で入力してくだおい(例 2000)<br>(めい) (今角)                                                                                                    |   |
| ×ールア<br>1率者数<br>チェック7<br>1<br>クリア<br>2<br>クリア                      | Pドレス<br>数<br>4の情報を登録して<br>ボックスをチェックする<br>性別<br>ふりがな/氏名<br>(せい)<br>(せい)<br>(せい)<br>(せい)<br>(世)                  | saiten@jsf.or.jp<br>2人<br>2人<br>てください (各項目は全て(必須)<br>ちと入力内容がクリアされます。<br>学年<br>・・・・・・・・・・・・・・・・・・・・・・・・・・・・・・・・・・ | です。)<br>生年月日<br>年は西暦4桁で入力してください(例 2000)<br>(めし)<br>(名)<br>(名)<br>(名)<br>(名)<br>(名)<br>(名)<br>(名)<br>(全角)<br>(金角)<br>(金)<br>(金)<br>(金)<br>(金)<br>(金)<br>(金)<br>(金)<br>(金 | 3 |
| メールア<br>引車者数<br>(1)<br>クリア<br>2)<br>クリア<br>3)<br>ワロア               | Pドレス<br>数<br>(の)情報を登録して<br>ボックスをチェックする<br>性別<br>ふりがな/氏名<br>(せい)<br>(性)<br>(性)<br>(性)<br>(性)                    | saiten@jsf.or.jp<br>2人<br>C(ださい (各項目は全て(必須)<br>Sと入力内容がクリアされます。<br>学年<br>                                         | です。)<br>生年月日<br>「年月日」<br>「年月日」<br>「年月日」<br>「年月日」<br>「年月月」<br>「年」月」<br>「年」月」<br>「年」月」<br>「年」月」<br>「年」月」<br>「年」月」<br>「年」<br>「年」月」<br>「年」<br>「年」月」<br>「年」<br>「月」<br>「日<br>「日<br>「日<br>「日<br>「日<br>「日<br>「日<br>「日<br>「日<br>「日                                                                                                    | 3 |
| マールア<br>引車者費<br>参売加者す<br>チェック?<br>1<br>クリア<br>2<br>クリア<br>3<br>クリア | Pドレス<br>数<br>分の情報を登録して<br>ボックスをチェックする<br>性別<br>ふりがな/氏名<br>(せい)<br>(せい)<br>(せい)<br>(せい)<br>(せい)<br>(せい)<br>(せい) | saiten@jsf.or.jp<br>2人<br>C(ださい (各項目は全て(必須)<br>Sと入力内容がクリアされます。<br>学年<br>・・・・・・・・・・・・・・・・・・・・・・・・・・・・・・・・・・       | です。)<br>生年月日<br>年は西暦4桁で入力してください(例 2000)<br>(めし)<br>(名)<br>(名)<br>(名)<br>(名)<br>(名)<br>(名)<br>(名)<br>(全角)<br>(名)<br>(全角)<br>(名)<br>(全角)<br>(名)<br>(全角)<br>(名)<br>(全角)<br>(全角)<br>(名)<br>(全角)<br>(全角)<br>(全角)<br>(名)<br>(全角)<br>(全角)<br>(全角)<br>(名)<br>(全角)<br>(全角)<br>(全角)<br>(全角)<br>(名)<br>(全角)<br>(全角)<br>(全角)<br>(全角)<br>(名)<br>(全角)<br>(全角)<br>(全角)<br>(全角)<br>(全角)<br>(全角)<br>(名)<br>(全角)<br>(全角)<br>(全角)<br>(全角)<br>(名)<br>(全角)<br>(全角)<br>(名)<br>(全角)<br>(全角)<br>(名)<br>(全角)<br>(全角)<br>(全角)<br>(名)<br>(全角)<br>(全角)<br>(全角)<br>(名)<br>(全角)<br>(名)<br>(全角)<br>(全角)<br>(名)<br>(全角)<br>(名)<br>(全角)<br>(名)<br>(全角)<br>(名)<br>(全角)<br>(全角)<br>(名)<br>(全角)<br>(名)<br>(全角)<br>(全角)<br>(名)<br>(全角)<br>(名)<br>(全角)<br>(全角)<br>(名)<br>(全角)<br>(名)<br>(全角)<br>(名)<br>(全角)<br>(名)<br>(全角)<br>(名)<br>(全角)<br>(名)<br>(名)<br>(名)<br>(名)<br>(全角)<br>(名)<br>(名)<br>(名)<br>(名)<br>(全角)<br>(名)<br>(名)<br>(名)<br>(名)<br>(名)<br>(名)<br>(全角)<br>(名)<br>(全角)<br>(名)<br>(名)<br>(名)<br>(名)<br>(名)<br>(名)<br>(名)<br>(全角)<br>(名)<br>(全角)<br>(名)<br>(名)<br>(名)<br>(名)<br>(名)<br>(名)<br>(名)<br>(名                                                                                             |   |

|            | 性別                             | 学年      | 生年月日                                      |          |
|------------|--------------------------------|---------|-------------------------------------------|----------|
|            | ふりがな/氏名                        |         |                                           |          |
| 1 🗌<br>クリア | 女 🗸                            | 中学1年生 、 | ✓ 2008 年 4 月 2<br>年は西暦4桁で入力してください(例 2000) | E        |
|            | (せい) <mark>さい</mark>           | てん      | (めい) はなこ (全角                              | 与)       |
|            | (姓) 祭典                         |         | (名) 花子 (全角                                | 与)       |
| _          |                                |         |                                           | _        |
| 2          | 女~                             | 小学 4 年生 |                                           | E        |
| 202        | いけい さいて                        | 76      | 年は四暦4町で入力してたさい(例 2000)                    | 51       |
|            | (約) 20                         |         |                                           | 9)<br>-> |
|            | (si) <del>x</del> <del>x</del> |         |                                           | ∃)       |
| 3 🗌        | 女 🗸                            | 未就学児    | • 2015 年 6 月 4                            | E        |
| クリア        |                                |         | 年は西暦4桁で入力してください(例 2000)                   |          |
|            | (せい) <mark>さい</mark>           | てん      | (めい) いちろう (全角                             | )        |
|            | (姓) 祭典                         |         | (名) 一郎 (全角                                | 与)       |
|            |                                |         |                                           |          |
|            |                                |         |                                           |          |
|            |                                | _       |                                           |          |

#### ⑧保護者情報、参加者一覧の参加者情報を確認してください。間違いがある場合は

前の画面に戻って修正してください。

⑨内容に間違いがなければ『登録』をクリックしてください。

科学の祭典 会員申込 会員情報登録内容確認 Step2 Step1 メールアドレス、氏名登録 → メール送信 ▶ メール受信 → 本登録用URLクリック 仮登録 Step3 本登録 内容を確認し、登録してよければ登録ボタンをクリックしてください。 保護者情報 さいてん たろう ふりがな 祭典 太郎 保護者名 男 性別 102-0091 郵便番号 東京都千代田区北の丸公園2-1 住所 03-3212-8447 電話番号 saiten@jsf.or.jp メールアドレス 2人 引率者数 参加者一覧 性別 学年 生年月日 ふりがな/氏名 1 女 中学1年生 2008/04/02 さいてん はなこ 祭典 花子 2 女 小学4年生 2011/05/03 さいてん ふたば 祭典 二葉 3 男 未就学児 2015/06/04 さいてん いちろう 祭典 一郎 参加者情報登録画面へもどる キャンセル 登録

a

# ⑩申し込みの確認メールが自動送信されますので、確認してください。

## 件名:【科学の祭典】会員登録完了のお知らせ

| 青少年のための科学の祭典2021 全国大会 -会員登録完了のお知らせ-                                                                                              | 【参加者情報】 参加者数 3人                                                                                                    |
|----------------------------------------------------------------------------------------------------|----------------------------------------------------------------------------------------------------|
| このメールは青少年のための科学の祭典2021 全国大会 参加事前申し込み(会員登録)に関する大切なメールです。                                                                          | 名 前:祭典 花子 ふりがな:さいてん はなこ                                                                                                    |
| 祭典 太郎 様                                                                                                    | 生年月日:2008/04/02       学 年:中学1年生                                                                                                    |
| この度は、青少年のための科学の祭典2021全国大会 の参加事前申し込み(会員登録)にお申込みいただき、<br>誠にありがとうございます。                                                             | 性 別:女                                                                                                    |
| 新学校が、青少年のための科学の祭典2021 全国大会 申し込みサイトのトップページの左側にある「初めてご利用の方<br>パスワードをお忘れの方は、こちら」をクリックしてお手続きのうえパスワードを発行してください。                       | 名   前:祭典 二葉<br>  ふりがな:さいてん ふたば<br>  生年月日:2011/05/03<br>  学   年:小学4年生                                                                                                    |
| ※本メールはお申し込みをいただいた方に[自動送信]されています。<br>毎億いただいてお対応できませんのでごて承ください                                                                     | 性 別:女                                                                                                    |
| ログインID: 12345678                                                                                                    | 名 前:祭典 一郎<br>ふりがな:さいてん いちろう<br>生年月日:2015/06/04<br>学 年:未就学児<br>性 別:男                                                                                                    |
| ■お申込情報                                                                                                    |                                                                                                    |
| <ul> <li>◆ 申込番号 2100064</li> <li>◆ 受付日時 2021-08-02 15:41</li> </ul>                                                              | ■バスワードの発行について<br>有少年のための科学の祭典2021 全国大会 申し込みサイトのトップページより、<br>「初めてご利用の方、バスワードを忘れた方はこちら」をクリックしてください。バスワードの発行手続き画面が表示                                                                       |
| 【保護者情報】                                                                                                    | されますので、続けてお手続きください。                                                                                                    |
| 名 前:祭典 太郎<br>ふりがな:さいてん たろう<br>性 別:男<br>住 所:102-0091<br>:東京都千代田区北の丸公園2-1<br>電話番号:03-3212-8447<br>メール: saiten@jsf.or.jp<br>引率者数:2人 | 【お問合せ】<br>「青少年のための科学の祭典」事務局<br>公益財団法人 日本科学技術振興財団 人財育成部<br>TEL : 03-3212-8447<br>Mail : <u>kagakunosaiten@jsf.or.jp</u><br>申し込みサイトはこちら<br>URL : <u>https://manabi2.jsf.or.jp/saiten/</u> |

↓ 続き

```
2. パスワードの設定
```

#### (1)暫定パスワードを発行する

 ①「【科学の祭典】会員登録完了のお知らせ」メールの最下部『申し込みサイトはこち ら』の URL https://manabi2.jsf.or.jp/saiten/をクリックしてください。
 ②『初めてご利用の方 パスワードをお忘れの方は、こちら』をクリックしてください。

| 青少年のための科学の祭典<br>Youngsters' Science Festival        | ▶ ご利用調<br>○利用規約 ○個人情報のお取扱                                                   |
|-----------------------------------------------------|-----------------------------------------------------------------------------|
| 2021年度会員申込                                          | 新着情報                                                                        |
| 2021年度会員の申<br>込はこちらから                               | 新著情報はありません。                                                                 |
| 会員申込を行う                                             | 新規お申し込み、希望日時の追加のお申し込みはブース名をクリックして手続きにすすんでください。                              |
| ロガイン                                                | 希望日時の取消、参加希望会員の変更はサイトにログインし、「メニュー」の「申し込み状況」より手続きし<br>てください。<br>該当データはありません。 |
| パスワードを取得済みの方は、<br>こちらからログインしてください                   | PAGE TO                                                                     |
| ログインID (必須)<br>(半角)<br>バスワード (必須)                   |                                                                             |
| ログイン                                                |                                                                             |
| <b>初めてご利用の方</b><br>パスワードを<br><b>お忘れの方</b> は、<br>こちら |                                                                             |

③表示されたパスワード発行手続き画面にログイン ID(「会員登録完了のお知らせ」

メール上部)と登録したメールアドレスを入力してください。

④『送信』をクリックしてください。

|                                                                                                    | バスワードの多                                                                                                    | 経行手続き                                                                                                    |                                                                        |
|----------------------------------------------------------------------------------------------------|----------------------------------------------------------------------------------------------------|----------------------------------------------------------------------------------------------------|------------------------------------------------------------------------|
| <ol> <li>1.会員登録完了の<br/>ての方は会員申<br/>さい。</li> <li>→科学の祭典事前</li> <li>2.メールを受信した//<br/>→新しいパスワー</li> <li>3.送信ボタンをクリッ<br/>→科学の祭典事前</li> <li>4.メールを受信した//<br/>ヴィンしてください</li> </ol> | お知らせメールに記載されてい<br>し込み時に申請したメールアド<br>新申し込みサイトより自動でパスワ<br>ら、本文中に書かれたパスワード<br>ドを発行するかの確認画面が表示<br>クしてください。<br>新申し込みサイトより自動で新しい<br>ら、メールに書かれている新しいい。 | いるログインID、登録した。<br>レスンを入力し、送信ボタ<br>フード発行の確認メールが決<br>発行用URLをクリックしてく<br>示されます。<br>い『スワードが書かれたメー<br>『スワードで科学の祭典事覧 | メールアドレス(初め<br>ンをクリックしてくだ<br>ぎ信されます。<br>ださい。<br>ルが送信されます。<br>前申し込みサイトにロ |
| ログインID (必須)                                                                                                    |                                                                                                    | (半角                                                                                                    | )                                                                      |
| メールアドレス (必<br>須)                                                                                                    | [                                                                                                    | (半角                                                                                                    | 3)                                                                     |
|                                                                                                    | 送信                                                                                                    |                                                                                                    |                                                                        |

#### ⑤パスワード発行のメールが自動送信されますので確認してください。

#### 件名:【科学の祭典】パスワード発行のご確認

科学の祭典事前申し込みサイトにおけるあなた様のログイン用バスワードの発行依頼がありました。 バスワードを発行する場合は、下記のリンクをクリックしてください。

nttps://manabi2.jsf.or.jp/saiten /lostpass.php?ecp=cc24bf1e532e332785e457d6d7ac21044ee2ff21a1d2eba88ab48d7e1e75fc1c9b493539570e2e17f97f9b4bde1e75b28 iv=7e8db574f97ae2ea1368514a693feb30

発行を依頼した覚えがない場合や発行をしない場合は、このメールを破棄してください。 既にバスワードをお持ちの方は、今までのバスワードでログインすることができます。

※本メールはお申し込みをいただいた方に [自動送信] されています。 返信いただいても対応できませんのでご了承ください。

[お問合せ] 「青少年のための科学の祭典」事務局 公益即団法人 日本科学技術振興財団 人財育成部 TEL : 03-3212-8447 Mail : kasakunosaiten@jsf.or.jp

申し込みサイトはこちら URL : <u>https://manabi2.jsf.or.jp/saiten/</u>

#### ⑥「【科学の祭典】パスワード発行のご確認」メールに表示された URL をクリックしてくだ

さい。

#### ⑦表示されたパスワードの発行手続き画面の『送信』をクリックしてください。

#### バスワードの発行手続き

- 会員登録完了のお知らせメールに記載されているログインID、登録したメールアドレス(初めての方 は会員申し込み時に申請したメールアドレス)を入力し、送信ボタンをクリックしてください。
   →科学の祭典事前申し込みサイトより自動でパスワード発行の確認メールが送信されます。
- 2.メールを受信したら、本文中に書かれたバスワード発行用URLをクリックしてください。 →新しいバスワードを発行するかの確認画面が表示されます。
- 3.送信ボタンをクリックしてください。

→科学の祭典事前申し込みサイトより自動で新しいパスワードが書かれたメールが送信され ます。

 メールを受信したら、メールに書かれている新しいパスワードで科学の祭典事前申し込みサイトにロ ダインしてください。

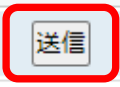

#### ⑧暫定パスワード発行のメールが自動送信されますので確認してください。

#### 件名:【科学の祭典】パスワード発行のご連絡

科学の祭典事前申し込みサイトにおけるあなた様のログイン用バスワードを発行いたしました。 以下が発行した暫定バスワードです。

暫定バスワード:1234abcdefg

ログインIDと上記バスワードでログインしてください。

※ご注意 上記パスワードは、本日(20YY/MM/DD) 24時まで使用できます。 期限を過ぎますと使えなくなります。直ちに<mark>https://manabi2.jsf.or.jp/saiten/</mark>からログインし、 このパスワードを変更してください。 期限を過ぎてしまった場合は、再度、パスワード発行の手続きをしてください。

※本メールはお申し込みをいただいた方に[自動送信]されています。 返信いただいても対応できませんのでご了承ください。

#### 【お問合せ】

「青少年のための科学の祭典」事務局 公益財団法人 日本科学技術振興財団 人財育成部 TEL : 03-3212-8447 Mail : kasakunosaiten@isf.or.jp

申し込みサイトはこちら URL : <u>https://manabi2.jsf.or.jp/saiten/</u>

#### ※暫定パスワードの有効期限はメール受信当日 24 時までです。

# (2)パスワードを変更する

①「【科学の祭典】パスワード発行のご連絡」メールに表示された URL をクリックしてください。

# ②ログイン ID と暫定パスワードを入力し、「ログイン」をクリックしてください。

| 青少年のための科学の祭典<br>Youngstere' Science Festival        | ▶ ご利用環境<br>●利用規約 ● 個人情報のお取扱い                                                      |
|-----------------------------------------------------|-----------------------------------------------------------------------------------|
| 2021年度会員申込                                          | 新着情報                                                                              |
| 2021年度会員の申<br>込はこちらから                               | 新着情報はありません。                                                                       |
| 会員申込を行う                                             | 新規お申し込み、希望日時の追加のお申し込みはブース名をクリックして手続きにすすんでください。                                    |
| ログイン                                                | 希望日時の取消、参加希望会員の変更はサイトにログインし、「メニュー」の「申し込み状況」より手続きしてください。<br>てください。<br>該当データはありません。 |
| パスワードを取得済みの方は、<br>こちらからログインしてください                   | PAGE TOP A                                                                        |
| ログインID (必須)<br>(半角)<br>パスワード (必須)<br>ログイン           |                                                                                   |
| <b>初めてご利用の方</b><br>パスワードを<br><b>あ忘れの方</b> は、<br>こちら |                                                                                   |

③表示された画面に任意のパスワードを入力してください。

④『変更』をクリックしてください。

※パスワードをお手元に控えたうえでお手続きしてください。セキュリティの都合上、変更 後のパスワードはお送りしていません(変更完了のメールはお送りしません)。

#### パスワード変更

ログイン時に使用するパスワードを変更します ⑦ 新しいパスワードを入力し、変更ボタンをクリックしてください

# 再発行されたパスワードの有効期限は、本日限りです。

#### 直ちにパスワードを変更してください。(有効期限は解除されます)

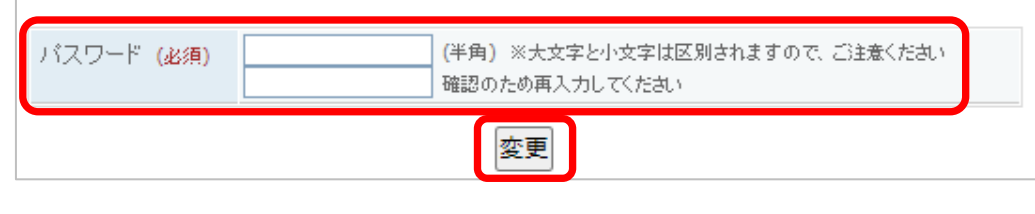

会員登録は以上で完了です。

# Ⅱ. ワークショップのお申し込み手順

1. ログインする

#### ①付与されたログイン ID とパスワード(暫定パスワード変更後のもの)でログインしま す。ログイン ID は〔【科学の祭典】会員登録完了のお知らせ〕メールをご確認ください。 パスワードをお忘れの方は『パスワードをお忘れの方はこちら』より再設定してください。

| (人) 青少年のための科学の祭典                 | r 🔪                              |                                                                                                |                                               | ▶ ご利用環境                              |
|----------------------------------|----------------------------------|------------------------------------------------------------------------------------------------|-----------------------------------------------|--------------------------------------|
| Youngsters' Science Festival     |                                  |                                                                                                | ▶ 利用規約 🕩                                      | 個人情報のお取扱い                            |
|                                  |                                  |                                                                                                |                                               |                                      |
| 2021年度会員申込                       | 新着情報                             |                                                                                                |                                               |                                      |
| <b>2021</b> 年度会員の申<br>込はこちらから    | ★ 2021-09-16                     | 春少年のための科学の祭典2021 in 科<br>8月に中止になった「春少年のための科学の<br>規模を縮小して「春少年のための科学の祭<br>11月6日(土)、7日(日)に開催したします | 学技術館 開催の<br>の祭典2021 全国大<br>典2021 in 科学技行<br>! | <b>お知らせ NEW</b><br>:会」ですが、<br>術館」として |
| 会員申込を行う                          |                                  | ワークショップへの参加は予約が必要です                                                                            | 0                                             |                                      |
| ログイン                             |                                  | 受け期間は10月4日(月)〜24日(日)です<br>会員登録後、参加を希望するワークショッコ<br>先着順ではありませんので、受付期間内に                          | 。<br>タにお申し込みくださ<br>お申し込みください。                 | L 10                                 |
|                                  |                                  | 定員を超えた場合は世帯単位での抽選とな                                                                            | ります。                                          |                                      |
|                                  |                                  | みなさまのご参加をお待ちしております。                                                                            |                                               |                                      |
| ロジインD (必須)<br>(半角)<br>パスワード (必須) | ブース開催ス                           | ケジュール                                                                                          |                                               |                                      |
| (半角)<br>ログイン                     | 新規お申し込み、希<br>希望日時の取消、参<br>てください。 | 「望日時の追加のお申し込みはブース名をクリー<br>参加希望会員の変更はサイトにログインし、「メニ                                              | ックして手続きにすす<br>ニュー」の「申し込み                      | 「んでください。<br> 伏況」より手続きし               |
| 初めてご利用の方                         | 2021年11月のブー                      | - <b>Z</b>                                                                                     |                                               |                                      |
| ハスワートを<br><b>おちわの方</b> は         | 11月 ブーフ                          | (名)                                                                                            | 受付状況                                          | 締切日                                  |
| 二方ら                              | 6日(土) 立体                         | ジラフ「数楽アート」を作ろう(午前)                                                                             | 受付中                                           | 10月24日(日)                            |
|                                  | 6日(土) 立体:                        | ジラフ「数楽アート」を作ろう(午後)                                                                             | 受付中                                           | 10月24日(日)                            |

#### 2. 新規お申し込み

①メニュー画面の『ブース新規申し込み』をクリックします。

| メニュー       新着情報         -ス申し込み、変更       ※ 2021-09-16       青少年のための科学の祭典2021 in 科学技術館 開催のお知らせ IIIII         ※ 2021-09-16       青少年のための科学の祭典2021 in 科学技術館 開催のお知らせ IIIII         ※ 2021-09-16       青少年のための科学の祭典2021 in 科学技術館 開催のお知らせ IIIII         ※ 2021-09-16       青少年のための科学の祭典2021 in 科学技術館 開催のお知らせ IIIIII         ※ 2021-09-16       青少年のための科学の祭典2021 in 科学技術館 開催のお知らせ IIIIII         ※ 2021-09-16       青少年のための科学の祭典2021 in 科学技術館 開催のお知らせ IIIIII         ※ 2021-09-16       青少年のための科学の祭典2021 in 科学技術館 開催のお知らせ IIIIIII         ※ 2021-09-16       青少年のための科学の祭典2021 in 科学技術館 開催のお知らせ IIIIIIIIIIIIIIIIIIIIIIIIIIIIIIIIIIII | 着少年のための科学の祭典<br>Youngsters' Science Festivel                                                                                   |              | 祭典 太郎さんログイン中です。 ▶ホーム ▶ログアウ<br>●利用規約 ●個人情報のお取扱い ●お問合                                                                                                    |
|----------------------------------------------------------------------------------------------------|----------------------------------------------------------------------------------------------------|--------------|----------------------------------------------------------------------------------------------------|
| <ul> <li> <b>*</b> 2021-09-16             <b>書少年のための科学の祭典2021 in 科学技術館 開催のお知らせ №</b>             8月に中止になった「書少年のための科学の祭典2021 全国大会」ですが、<br/>現長を縮小して「書少年のための科学の祭典2021 in 科学技術館」として<br/>11月6日(土)、7日(日)に開催いたします!               <b>申</b>し込み状況             ②             "文字や歌当はこちちから)               自情報次更             ③             で</li></ul>                                                                                                    | -EZK                                                                                                    | 新着情報         |                                                                                                    |
| みなさまのご参加をお待ちしております。                                                                                                    | <ul> <li>一ス申し込み、変更</li> <li>ブース新規申し込み</li> <li>(変更や取消はこちらから)</li> <li>(賃情報、パスワード</li> <li>会員情報変更</li> <li>(2 ワード変更)</li> </ul> | * 2021-09-16 | <b>書少年のための科学の祭典2021 in 科学技術館 開催のお知らせ 1000</b><br>8月に中止になった「書少年のための科学の祭典2021 全国大会」ですが、<br>規模を縮小して「書少年のための科学の祭典2021 in 科学技術館」として<br>11月6日(土)、7日(日)に開催いたします!<br>ワークショップへの参加は予約が必要です。<br>受付期間は10月4日(月)~24日(日)です。<br>会員登録後、参加を希望するワークショップにお申し込みください。<br>先着順ではありませんので、受付期間内にお申し込みください。<br>定員を超えた場合は世帯単位での抽選となります。 |
|                                                                                                    |                                                                                                    |              | みなさまのご参加をお待ちしております。                                                                                                    |

# ③参加希望のワークショップのブース名をクリックします。

| 青少年のための科学の祭                  | (典)                                               | 祭典 太郎さんログインロ                    | १टवं. 🕨          | ホーム 🕨 ログアウト   |
|------------------------------|---------------------------------------------------|---------------------------------|------------------|---------------|
| Youngsters' Science Festival |                                                   | ●利用規約 ● 個                       | 人情報のお!           | 取扱い ⊙お問合せ     |
| <b>-</b> ב_X                 | ブース開催スケジュール                                       |                                 |                  |               |
| 由1217、亦重                     | 新規お申し込み、希望日時の追加の                                  | のお申し込みはブース名をクリックして              | 手続きにすす           | んでください。       |
| 中し込み、変更                      | 希望日時の取消、参加希望会員の                                   | 変更は「メニュー」の「申し込み状況」よ             | 过手続きして           | ください。         |
| 2新規申し込み ②                    |                                                   |                                 |                  |               |
| 込み状況 ②                       | 2021年11月のフース                                      |                                 | <b>#4/</b> +44%D | 谷垣口           |
| *取)肖はこちらから)                  |                                                   | しまたえる(た業)                       | 文白石の             | 10月24日(日)     |
| 職、バスワード                      |                                                   | - 1321103(平前)                   | 고마면              | 10 A 24 B (B) |
|                              |                                                   |                                 | 又刊中              | 10 8240(0)    |
| フード変す 🕅                      |                                                   | (ノニム(十則)<br>ゲニル(ケ络)             | 文刊中              | 108240(0)     |
| / 1 &X *                     |                                                   | (ノニム(十1友)<br>生業)                | 文刊中              | 108240(0)     |
|                              |                                                   | 十則/<br>ケベン                      | 호마면              | 108248(8)     |
|                              |                                                   | 十夜/                             | 호마면              | 108248(8)     |
|                              |                                                   |                                 | 고바무              | 10 8248(8)    |
|                              |                                                   |                                 | 又四中              | 10 8240(0)    |
|                              |                                                   | 転送の しのより(十前)<br>自由ななてな トン(ケベン)  | 又四中              | 10 8240(0)    |
|                              | 6日(土) 身のようのの赤外編<br>6日(土) ミネラルウォーターの<br>参考えよう!(午前) | れてのこのよいキョン<br>か味が違うって本当? みんなで理由 | 受付中              | 10月24日(日)     |
|                              | 6日(土) ミネラルウォーターの<br>を考えよう!(午後)                    | 味が違うって本当? みんなで理由                | 受付中              | 10月24日(日)     |
|                              | 6日(土) かんたんLED風車を                                  | とつくろう!(午前)                      | 受付中              | 10月24日(日)     |
|                              | 6日(土) かんたんLED風車を                                  | さつくろう!(午後)                      | 受付中              | 10月24日(日)     |
|                              | 7日(日) 立体グラフ「数楽アー                                  | ト」を作ろう(午前)                      | 受付中              | 10月24日(日)     |
|                              | 7日(日) 立体グラフ「数楽アー                                  | -ト」を作ろう(午後)                     | 受付中              | 10月24日(日)     |
|                              | 7日(日) バーチャル宇宙脱出                                   | ゲーム(午前)                         | 受付中              | 10月24日(日)     |
|                              | 7日(日) バーチャル宇宙脱出                                   | ゲーム(午後)                         | 受付中              | 10月24日(日)     |
|                              | 7日(日) セミの抜け殻しらべ(                                  | 午前)                             | 受付中              | 10月24日(日)     |
|                              | 7日(日) セミの抜け殻しらべ(                                  | 午後)                             | 受付中              | 10月24日(日)     |
|                              | 7日(日) 結晶の生まれる瞬間                                   | ! 透明な結晶づくり(午前)                  | 受付中              | 10月24日(日)     |
|                              | 7日(日) 結晶の生まれる瞬間                                   | ! 透明な結晶づくり(午後)                  | 受付中              | 10月24日(日)     |
|                              | 7日(日) 身のまわりの「赤外約                                  | 息をみてみよう(午前)                     | 受付中              | 10月24日(日)     |
|                              | 7日(日) 身のまわりの「赤外約                                  | 息」をみてみよう(午後)                    | 受付中              | 10月24日(日)     |
|                              | 7日(日) ミネラルウォーターの<br>を考えよう!(午前)                    | 咖啡が違うって本当? みんなで理由               | 受付中              | 10月24日(日)     |
|                              | 7日(日) ミネラルウォーターの<br>を考えよう!(午後)                    | 咖啡が違うって本当? みんなで理由               | 受付中              | 10月24日(日)     |
|                              | 7日(日) かんたんLED風車を                                  | 行くろう!(午前)                       | 受付中              | 10月24日(日)     |
|                              | 7日(日) かんたんLED風車を                                  | そつくろう!(午後)                      | 受付中              | 10月24日(日)     |
|                              |                                                   |                                 |                  |               |

#### ④開催内容を確認したら『申し込み手続きにすすむ』をクリックします。ワークショップを変 更する場合は『ブース開催一覧にもどる』をクリックします。

| ブース開催概要                                                                                                    |
|----------------------------------------------------------------------------------------------------|
| ブース開催一覧にもどる 申し込み手続きにすすむ                                                                                                    |
| 工作主体<br>立体グラフ「数楽アート」を作ろう(午前)<br>平面に書いてあるグラフが立体的になったら、どんな形になるでしょう?むずかしい計算は<br>必要ありません。立体バズルのように組み立てて、どんな形になるか、みて、さわって確か<br>めましょう。 |
| 日 時:11月6日(土)10:00~10:59<br>11月6日(土)11:00~11:59<br>定 員:6名<br>出展者:株式会社大橋製作所                                                        |
| ブース開催一覧にもどる                                                                                                    |

# ⑤参加希望の時間帯(複数選択可)と参加希望者を選択し、『個人情報のお取扱いについて』にチェックを入れます。

⑥『確認画面へすすむ』をクリックします。

| ブース新規申し込                | д                                                                      | お申し込み内容確認                    |        |                |            |           |
|-------------------------|------------------------------------------------------------------------|------------------------------|--------|----------------|------------|-----------|
| お申し込み内容入力               |                                                                        | 1. 内容を確認し、よけれ                | ばこの内容  | で申し込むボタンをクリックし | てください      |           |
| 1. 登録内容を入力し、確           | 観烈画面へすすむボタンをクリックしてください                                                 | ※お申し込みは、背景色を にしています。         |        |                |            |           |
| ブース開催一覧にも               | もどる 確認画面へすすむ                                                           | ブース開催一覧にす                    | ප්රින් | 入力画面にもと        | <u>1</u> 3 | この内容で申し込む |
| 世帯番号                    | 2100064                                                                | 世帯番号                         | 21000  | 54             |            |           |
| 保護者名                    | 祭典 太郎                                                                  | 保護者名                         | 祭典 太郎  | ß              |            |           |
| ブース名                    | ブース名                                                                   | 工作主体<br>立体グラフ「数楽アート」を作ろう(午前) |        |                |            |           |
| お申し込み可能な日程              | は以下の通りです。                                                              | お申し込み可能な日程                   | お以下の通  | しです。           |            |           |
| 参加希望日時 (必須)             | ✓ 2021年11月6日(土) 10:00~10:59                                            | 参加希望日時                       | 応募     | 2021年11月6日(土)  | 10:0       | 00~10:59  |
|                         | ☑ 2021年11月6日(土) 11:00~11:59                                            |                              | 応募     | 2021年11月6日(土)  | 11:0       | 00~11:59  |
| 参加希望者 <mark>(必須)</mark> | □ 祭典 花子 女 中学1年生                                                        | 参加希望者                        |        | 祭典 花子          | 女          | 中学1年生     |
|                         | ☑ 祭典 二葉 女 小学4年生                                                        |                              | 応募     | 祭典 二葉          | 女          | 小学4年生     |
|                         | □ 祭典 一郎 男 未就学児                                                         |                              |        | 祭典 一郎          | 男          | 未就学児      |
| 個人情報のお取扱い               | ✓同意する                                                                  | 個人情報のお取扱い                    | 同意する   |                |            |           |
| について (必須)               | お送りいただく個人情報のお取扱いについて、「個人情報のお取扱いについて」を<br>ご確認のうえ、同意いただける場合は、チェックしてください。 | 12017                        |        |                |            |           |
| ブース開催一覧にも               | もどる 確認画面へすすむ                                                           | ブース開催一覧にす                    | 5どる    | 入力画面にもと        | <u>1</u> 3 | この内容で申し込む |

一7新田山 いろう

# ⑦申し込み内容(オレンジ着色部分)に不備がなければ『この内容で申し込む』をクリックします。申し込み内容を変更する場合は『入力画面にもどる』をクリックします。

#### ⑧お申し込みの受け付けメールが自動送信されますので、確認してください。

| ブース新規申し込み                                                          |
|--------------------------------------------------------------------|
| お申し込み受付完了                                                          |
| お申し込みを受け付けました。                                                     |
| 確認メールが自動送信されますので申し込み内容に間違いがないかご確認ください。                             |
| メールが届かない場合、迷惑メールフォルダに入っている、<br>あるいは、登録されているメールアドレスが間違っている可能性があります。 |
| ブース開催一覧にもどる                                                        |

#### 件名:【科学の祭典】お申し込み受付メール

青少年のための科学の祭典2021 全国大会 参加申し込み手続き −以下の内容にてお申し込みを受け付けました−

#### 祭典太郎様

この度は青少年のための科学の祭典2021 全国大会 のブース参加にお申し込みいただきまして、 誠にありがとうございました。

このメールの到着時点ではまだブースへの参加は確定しておりません。 申込多数の場合は抽選を行います。詳しくは下記をご覧ください。

※本メールはお申し込みをいただいた方に[自動送信]されています。 返信いただいても対応できませんのでご了承ください。

#### ■申し込み内容

ブース名 : 立体グラフ「数楽アート」を作ろう(午前) 受付日時 : 2021年9月16日 15時51分

- 口受付番号 :E-21-110101-2100064-001001 参加希望日時:2021年11月6日(土)10:00~10:59 参加希望者 :祭典 二葉
- □受付番号 :E-21-110101-2100064-001002
   参加希望日時:2021年11月6日(土) 11:00~11:59
   参加希望者 :祭典 二葉

■申し込み内容の変更、取り消しについて

「変更」や「取消」をされる場合は、科学の祭典事前申し込みサイト にアクセスし、申し込み状況より「変更」および「取消」を行ってください。 「変更」、「取消」は受付番号単位となります。 (締切後は、「変更」、「取消」はできませんのでご注意ください。)

#### ■抽選結果について

|事前申し込みの締切後●月●日 までに抽選結果をメールで配信いたします。 |抽選結果は会員様の『申し込み状況』ページに掲載されますので、メールの受信と併せて必ずご確認ください。

【お問合せ】 「青少年のための科学の祭典」事務局 公益財団法人 日本科学技術振興財団 人財育成部 TEL : 03-3212-8447 Mail : kagakunosaiten@jsf.or.jp

#### ★ご注意★

#### 開催時間が重なる複数のワークショップにはお申し込みできません

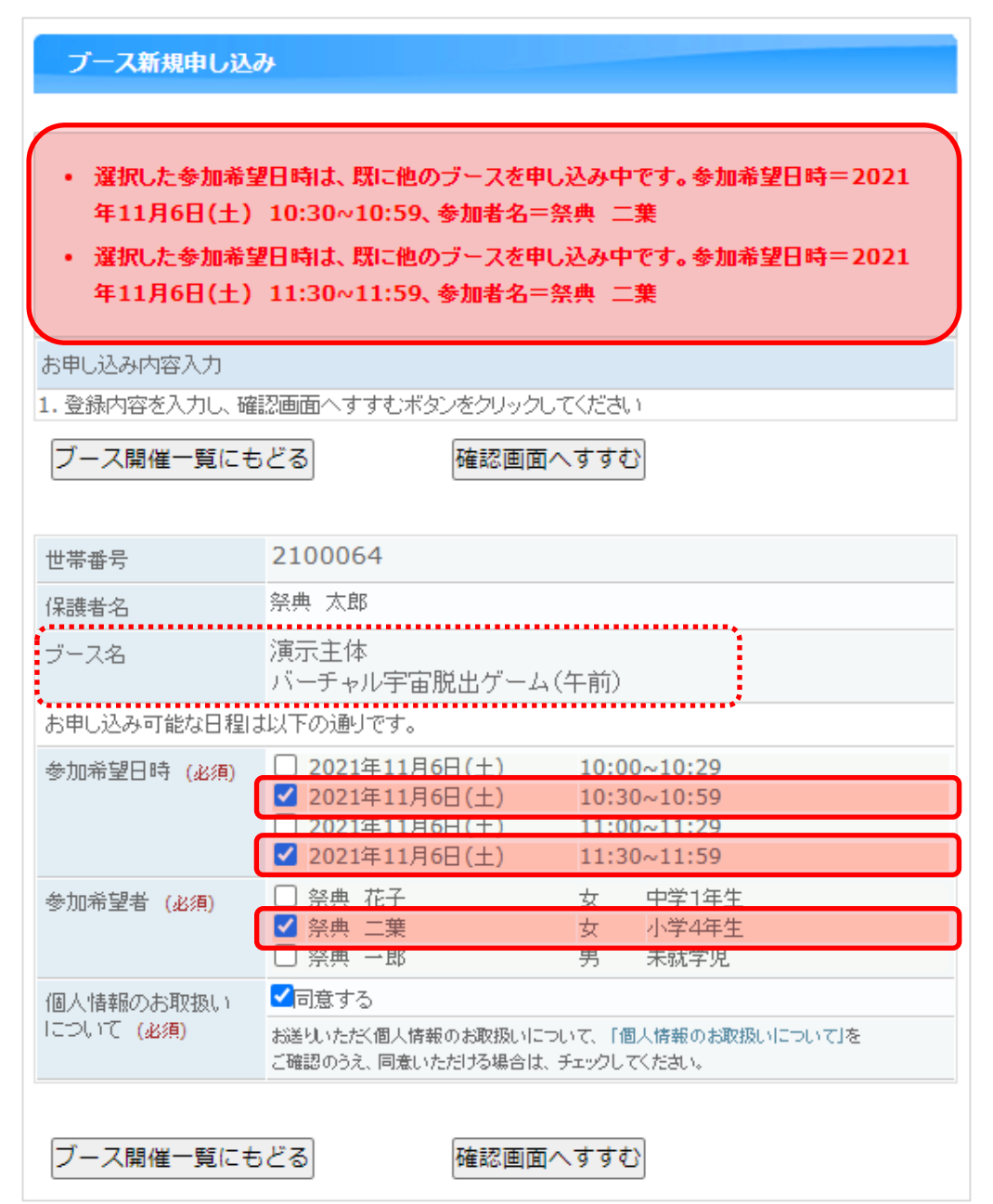

#### ☆参加者が異なる場合はお申し込みいただけます☆

| ブース新規申し込み         | ¥            |          |          |                |       |           |
|-------------------|--------------|----------|----------|----------------|-------|-----------|
| お申し込み内容確認         |              |          |          |                |       |           |
| 1. 内容を確認し、よけれは    | (この内容)       | で申し込     | むボタンをクリ  | <b>バックしてくた</b> | idu ( |           |
| ※お申し込みは、背景色を      | 2 I J.       | ています     | す。       |                |       |           |
| ブース開催一覧にも         | どる           |          | 入力画面     | にもどる           |       | この内容で申し込む |
|                   |              |          |          |                |       |           |
| 世帯番号              | 210006       | 54       |          |                |       |           |
| 保護者名              | 祭典 太郎        | 3        |          |                |       |           |
| ブース名              | 演示主体<br>バーチャ | 、<br>ル宇宙 | 脱出ゲーム    | 、(午前)          |       |           |
| お申し込み可能な日程は       | 以下の通り        | です。      |          |                |       |           |
| 参加希望日時            | 応募           | 2021     | ≢11月6日(: | ±)             | 10:00 | 0~10:29   |
|                   | 応募           | 20213    | ≢11月6日(: | ±)             | 10:30 | )~10:59   |
|                   | 応募           | 20212    | ≢11月6日(: | ±)             | 11:00 | )~11:29   |
|                   | 応募           | 2021     | ≢11月6日(: | ±)             | 11:30 | )~11:59   |
| 参加希望者             | 応募           | 祭典 初     | 花子       |                | 女     | 中学1年生     |
|                   |              | 祭典       | 二葉       |                | 女     | 小学4年生     |
|                   |              | 祭典 -     | →良β      |                | 男     | 未就学児      |
| 個人情報のお取扱い<br>について | 同意する         |          |          |                |       |           |
| ブース開催一覧にも         | どる           |          | 入力画面     | にもどる           |       | この内容で申し込む |

#### 3. 参加希望者の変更

#### ①メニュー画面の『申し込み状況』をクリックします。

| 青少年のための科学の祭典<br>Youngstere' Science Festivel                                                 |              | <ul><li> 祭典 太郎さんログイン中です。 ▶ホーム ▶ログアウト ●利用規約 ●個人情報のお取扱い ●お問合せ</li></ul>                                                                                                    |
|----------------------------------------------------------------------------------------------|--------------|----------------------------------------------------------------------------------------------------|
| -LTX                                                                                         | 新着情報         |                                                                                                    |
| <ul> <li>ブース申し込み、変更</li> <li>ブース新規申し込み ⑦</li> <li>申し込み状況 ⑦</li> <li>(変更や軟甾はこちらから)</li> </ul> | * 2021-09-16 | <b>春少年のための科学の祭典2021 in 科学技術館 開催のお知らせ 2000</b><br>8月に中止になった「春少年のための科学の祭典2021 全国大会」ですが、<br>規模を縮小して「香少年のための科学の祭典2021 in 科学技術館」として<br>11月6日(土)、7日(日)に開催いたします !<br>ワークショップへの参加は予約が必要です。 |
| 会員情報。バスワード<br>会員情報変更 ⑦<br>パフロード変更 ⑦                                                          |              | 受付期間ま10月4日(月)〜24日(日)です。<br>会員登録後、参加を希望するワークショップにお申し込みください。<br>先着順ではありませんので、受付期間内にお申し込みください。<br>定員を超えた場合は世帯単位での抽選となります。                                                             |
|                                                                                              |              | みなさまのご参加をお待ちしております。<br>PRGE TOP ヘ                                                                                                    |

#### ②申し込み状況が開催時間ごとに表示されます。表示された一覧表の中から該当する ワークショップの『変更』をクリックします。『▼検索条件を表示します』をクリックして検 索条件を入力して絞り込むこともできます(省略可)。

#### 青少年のための科学の祭典 祭典 太郎さんログイン中です。 ▶ ホーム ▶ ログアウト Youngsters' Science Festival ●利用規約 ●個人情報のお取扱い ●お問合せ 申し込み状況 申し込み履歴や当落結果の閲覧、申し込みの変更、取消、辞退表明を行うことができます ブース申し込み、変更 1. お申し込みいただいているブースが全て表示されますので、絞り込む場合は検索条件を入力し、検索 ボタンをクリックしてください ブース新規申し込み 📀 ※絞り込みを解除する場合は、検索条件クリアボタンをクリックしたあとに検索ボタンをクリックしてくたさい 申し込み状況 🛛 🔞 ▼検索条件を表示します (変更や取消はこちらから) 会員情報、バスワード 2. 申し込み状況一覧から該当するボタンをクリックします ・辞退表明を行う場合・・・辞退ボタンをクリックします 会員情報変更 🛛 😨 ·変更、取消を行う場合・・・変更または取消ボタンをクリックします \* ボタンは該当する期間のみ表示されます。 バスワード変更 🛛 😰 \* インフォメーションマーク(事)が表示されている場合、マークにマウスを重ねると期限日が表示されます。 申し込み状況一覧 状況による一覧の背景色: 応募 当選 取消 ※ 米 :同じブースの別の日時に当選しています。 ※ - :落選しています。 一覧件数:12件 参加希望日時 状況 参加希望者 ブース名 変更 応募 2021年11月6日(土) 11:00~11:59 シュ 二華 立体グラフ「数楽アート」を作ろう(午前) 取消 応募 2021年11月6日(土) 10:00~10:59 祭典 大葉 変更 取消 立体グラフ「数楽アート」を作ろう(午前)

#### 申し込み状況

申し込み履歴や当落結果の閲覧、申し込みの変更、取消、辞退表明を行うことができます 1. お申し込みいただいているブースが全て表示されますので、絞り込む場合は検索条件を入力し、検索 ボタンをクリックしてください ※設むみを解除する場合は、検索条件のリアボタンをクリックしたあとは検索ボタンをクリックしてください ▲検索条件を隠しますく検索条件は保持されます) 検索条件

# 開催日 (半角)例 2012/1/1 ブース名 (全角) 参加者氏名 (全角) ※かな、漢字氏名のどちらかで入力してくたさい (全角) ※かな、漢字氏名のどちらかだしたも、 (全角) ※かな、漢字氏名のどちらかだしてたきい ※フルネーム、「姓」「名」とちらかだけでも検索できます ※フルネーム、「姓」「名」とちらかだけでも検索できます ※フルネームで検索さわる場合は、「姓」と「名」の間にスペースを一つ入れてくたさい 抽選結果 当選 「塔選

#### ③変更する参加希望者と『個人情報のお取扱いについて』にチェックを入れて、『確認 画面へすすむ』をクリックします。参加希望者欄のチェックがない方は参加が取り消さ れますので、ご注意ください。

| THE AL THE                 |                                                                                | 申し込み状況                   |             |
|----------------------------|--------------------------------------------------------------------------------|--------------------------|-------------|
| 甲し込み状況                     |                                                                                | お申し込み変更内容確認              | 忍           |
| お申し込み内容変更                  |                                                                                | 1. 内容を確認し、変更し            | ってよければ      |
| 1.変更内容を入力し、確認<br>申し込み状況一覧に | 認画面へすすむボタンをクリックしてください<br>もどる  確認画面へすすむ                                         | ※変更された項目は、背<br>申し込み状況一覧( | 景色を<br>こもどる |
| 世帯番号                       | 2100064                                                                        | <del></del>              | 日本王         |
| 保護者名                       | 祭典 太郎                                                                          | 心舟                       |             |
| ブース名                       | 工作主体                                                                           | 世帯番号                     | 21000       |
|                            | 立体グラフ「数楽アート」を作ろう(午前)                                                           | 保護者名                     | 祭典 太        |
| 参加希望日時                     | 2021年11月6日(土) 11:00~11:59                                                      | ブース名                     | 工作主         |
| 参加希望者 (必須)                 | <ul> <li>✓ 祭典 花子</li> <li>女 中学1年生</li> <li>✓ 祭典 二華</li> <li>女 小学4年生</li> </ul> | 参加希望日時                   | 2021        |
|                            | □ 祭典 一郎 男 未就学児                                                                 | 多加水型3 ,<br>卷加茶期老         | 床基          |
| 個人情報のお取扱い                  | ✔司意する                                                                          | 学加中主有                    | 応募          |
| について (必須)                  | お送りいただ、個人情報のお取扱いについて、「個人情報のお取扱いについて」を                                          |                          |             |
|                            | こ確認のうえ、同意いただける場合は、チェックしてくたさい。                                                  | 個人情報のお取扱い<br>について        | 同意する        |
| 申し込み状況一覧に                  | もどる 確認画面へすすむ                                                                   |                          |             |

(例)参加者 (祭典花子) 追加の例

# ④変更内容(オレンジ着色部分)に不備がなければ『変更』をクリックします。変更内容を修正する場合は『入力画面にもどる』をクリックします。

| 申し込み状況            |                                    |             |                |    |                 |               |            |    |
|-------------------|------------------------------------|-------------|----------------|----|-----------------|---------------|------------|----|
| お申し込み変更内容確認       |                                    |             |                |    |                 |               |            |    |
| 1. 内容を確認し、変更して    | 1. 内容を確認し、変更してよければ変更ボタンをクリックしてください |             |                |    |                 |               |            |    |
| ※変更された項目は、背景      | 長色を                                | 1:U         | ています。          |    |                 |               |            |    |
| 申し込み状況一覧に         | ಕ೭ತ                                |             | 入力             | 画面 | にもどる            |               |            | 変更 |
| 応募                | 最終更新                               | Β           |                |    | <b>2021</b> 年9月 | ] <b>16</b> ⊟ | (木) 15時51分 | ć  |
| 世帯番号              | 210006                             | 54          |                |    |                 |               |            |    |
| 保護者名              | 祭典 太郎                              | 梁典 太郎       |                |    |                 |               |            |    |
| ブース名              | 工作主体<br>立体グラフ「数楽アート」を作ろう(午前)       |             |                |    |                 |               |            |    |
| 参加希望日時            | <b>2021</b> 年                      | <b>11</b> 月 | 6日 <b>(</b> 土) | 11 | :00~11          | :59           |            |    |
| 参加希望者             | 応募                                 | 祭典          | 花子             |    |                 | 女             | 中学1年生      |    |
|                   | 応募                                 | 祭典          | 二葉             |    |                 | 女             | 小学4年生      |    |
|                   |                                    | 祭典          | 一郎             |    |                 | 男             | 未就学児       |    |
| 個人情報のお取扱い<br>について | 同意する                               |             |                |    |                 |               |            |    |
| 申し込み状況一覧に         | ಕ್ಶಿತ                              |             | 入力             | 画面 | iにもどる           |               | ]          | 変更 |

#### ★ご注意★

参加希望者欄のチェックがない方は、参加が取り消されます。

| 申し込み状況       |                                                              |                        | 申し込み状況            |                    |                |             |    |  |
|--------------|--------------------------------------------------------------|------------------------|-------------------|--------------------|----------------|-------------|----|--|
| お申し込み内容変更    |                                                              |                        | お申し込み変更内容確認       | 2                  |                |             |    |  |
| 1.変更内容を入力し、確 | 認画面へすすむボタンをクリックしてください                                        |                        | 1. 内容を確認し、変更し     | てよければ変更ボタンをク       | リックしてください      |             |    |  |
| 申し込み状況一覧に    | もどる 確認画面へすすむ                                                 | ※変更された項目は、背景色を にしています。 |                   |                    |                |             |    |  |
|              |                                                              |                        | 申し込み状況一覧に         | もどる 入              | 力画面にもどる        |             | 変更 |  |
| 世帯番号         | 2100064                                                      |                        |                   |                    |                |             |    |  |
| 保護者名         | 祭典 太郎                                                        |                        | 応募                | 最終更新日              | 2021年9月16日     | ](木) 15時51分 | ř  |  |
| ブース名         | 工作主体<br>立体グラフ「数楽アート」を作ろう(午前)                                 |                        | 世帯番号              | 2100064            |                |             |    |  |
| 参加希望日時       | 2021年11月6日(十) 11:00~11:59                                    |                        | 保護者名              | 祭典 太郎              |                |             |    |  |
| 参加希望者 (必須)   |                                                              |                        | ブース名              | 工作主体<br>立体グラフ「数楽アー | ト」を作ろう(午前)     |             |    |  |
|              | <ul> <li>□ 奈西 二米</li> <li>↓ 祭典 一郎</li> <li>男 未就学児</li> </ul> | *****                  | 参加希望日時            | 2021年11月6日(土       | _) 11:00~11:59 |             |    |  |
| 個人情報のお取扱い    | ✔️同意する                                                       |                        | 参加希望者             | 応募 祭典花子            | 女              | 中学1年生       |    |  |
| について (必須)    | お送りいたたく個人情報のお取扱いについて、「個人情報のお取扱いについて」を                        |                        |                   | 取消 一祭典 二葉          | 女              | 小学4年生       |    |  |
|              | ご確認のうえ、同意いただける場合は、チェックしてください。                                |                        |                   | 祭典 一郎              |                | 未就学児        |    |  |
| 由しいみ出現一覧に    | - キッシス 味評画面へ すすわ                                             |                        | 個人情報のお取扱い<br>について | 同意する               |                |             |    |  |
|              |                                                              |                        |                   |                    |                |             |    |  |
|              |                                                              |                        | 申し込み状況一覧に         | もどる 入              | 力画面にもどる        |             | 変更 |  |

#### ⑤変更完了のメールが自動送信されますので、確認してください。

#### 申し込み状況

お申し込み内容変更完了

お申し込み内容を変更しました。

確認メールが自動送信されますので内容に間違いがないかご確認ください。

メールが届かない場合、迷惑メールフォルダに入っている、 あるいは、登録されているメールアドレスが間違っている可能性があります。

#### 申し込み状況一覧にもどる

件名:【科学の祭典】お申し込み内容変更受付メール

青少年のための科学の祭典2021 全国大会(申し込み内容変更手続き) -以下の内容にお申し込みを変更しました-

#### 祭典太郎様

このメールの到着時点ではまだブースへの参加は確定しておりません。 申込多数の場合は抽選を行います。詳しくは下記をご覧ください。

このメールは通知専用です。返信いただいても対応できませんのでご了承ください。

#### ■変更後の内容

ブース名 : 立体グラフ「数楽アート」を作ろう(午前) 受付日時 : 2021年9月16日 17時58分

□受付番号 : E-21-110101-2100064-001002
 参加希望日時:2021年11月6日(土) 11:00~11:59
 参加希望者 : 祭典 花子
 祭典 二葉

■申し込み内容の変更、取り消しについて

「変更」や「取消」をされる場合は、科学の祭典事前申し込みサイト にアクセスし、申し込み状況より「変更」および「取消」を行ってください。 「変更」、「取消」は受付番号単位となります。 (締切後は、「変更」、「取消」はできませんのでご注意ください。)

#### ■抽選結果について

|事前申し込みの締切後、●月●日までに抽選結果をメールで配信いたします。 |抽選結果は会員様の『申し込み状況』ページに掲載されますので、メールの受信と併せて必ずご確認ください。

#### 【お問合せ】

「青少年のための科学の祭典」事務局 公益財団法人 日本科学技術振興財団 人財育成部 TEL : 03-3212-8447 Mail : kagakunosaiten@jsf.or.jp

申し込みサイトはこちら URL : <u>https://manabi2.jsf.or.jp/saiten/</u>

#### 4. お申し込みの取り消し

①「3-②」の画面で取り消すお申し込みの『取消』をクリックします。参加希望者を問わず、取り消したワークショップに再びお申し込みいただくことはできませんのでご注意ください。

| 春少年のための科学の祭典<br>Youngsters' Science Festival | <ul> <li>         ・ ● 素健さんログイン中です。         ・ホーム ● ログアウ         ・         ・         ・</li></ul>        |
|----------------------------------------------|----------------------------------------------------------------------------------------------------|
| -I_X                                         | 申し込み状況                                                                                                |
| ース申し込み、変更                                    | 申し込み履歴や当落結果の閲覧、申し込みの変更、取消、辞退表明を行うことができます<br>1. お申し込みいただいているブースが全て表示されますので、絞り込む場合は検索条件を入力し、検索          |
| ース新規申し込み 💿                                   | ボタンをクリックしてください<br>※約45.3.56解除する場合け、始ま冬進り17ヵかったクリックしたありに始ますかったクリックしてくだか。                               |
| し込み状況 💿<br>変更や取消はこちらから)                      | ~~~~~~~~~~~~~~~~~~~~~~~~~~~~~~~~~~~~                                                                  |
| 情報、バスワード                                     | 2. 申し込み状況一覧から該当するボタンをクリックします                                                                          |
|                                              | ・辞退表明を行う場合・・・確退ボタンをクリックします<br>・ 恋面 取当家行う場合・・・ 恋面またけ取当ポタンをクリックにます                                      |
| スワード変更 💿                                     | * ボタンは該当する期間のみ表示されます。<br>* ボタンは該当する期間のみ表示されます。<br>* インフォメーションマーク(単)が表示されている場合、マークにマウスを重ねると期限日が表示されます。 |
|                                              | 申し込み状況一覧                                                                                              |
|                                              | 状況による一覧の背景色: 応募 当選 取消<br>※ ※ :同じブースの別の日時に当選しています。<br>※ - :落選しています。<br>一覧件数: 12件                       |
|                                              | 参加希望日時         参加希望者           ブース名         参加希望者                                                     |
|                                              | 応募 2021年11月6日(土) 11:00~11:59 祭典 二葉 変更 1<br>立体グラフ「数楽アート」を作ろう(午前) 取消                                    |
|                                              | 応募 2021年11月6日(土) 10:00~10:59 祭典 二葉 <b>変更</b>                                                          |
|                                              | 立体グラフ「数楽アート」を作ろう(午前) 取消                                                                               |

#### ②取り消しの内容を確認し、『取消』をクリックします。取り消しをやめる場合は『申し込 み状況一覧にもどる』をクリックします。

#### 申し込み状況

#### お申し込み内容確認

1. 内容を確認し、取り消してもよければ取消ボタンをクリックしてください

#### 申し込み状況一覧にもどる

取消

| 応募     | 最終更新日                 | 2021年9月17日(金)14時11分 |  |
|--------|-----------------------|---------------------|--|
| 世帯番号   | 2100064               |                     |  |
| 保護者名   | 祭典 太郎                 |                     |  |
| ブース名   | 工作主体<br>立体グラフ「数楽アート」を | を作ろう(午前)            |  |
| 参加希望日時 | 2021年11月6日(土) 1       | 11:00~11:59         |  |
| 参加希望者  | 祭典 花子                 | 女 中学1年生             |  |
|        | 応募 祭典 二葉              | 女 小学4年生             |  |
|        | 祭典 一郎                 | 男 未就学児              |  |
|        |                       |                     |  |

| ·             |
|---------------|
| 申し込み状況一覧にもどろ  |
| HORMAN BICOCO |
|               |

取消

# ③取り消し完了のメールが自動送信されますので、確認してください。

#### 申し込み状況

お申し込み取り消し完了

お申し込みを取り消しました。

確認メールが自動送信されますので内容に間違いがないかご確認ください。

メールが届かない場合、迷惑メールフォルダに入っている、 あるいは、登録されているメールアドレスが間違っている可能性があります。

申し込み状況一覧にもどる

件名:【科学の祭典】お申し込み取り消し受付メール

青少年のための科学の祭典2021 全国大会 お申込み取り消し手続き -以下の内容のお申し込みを取り消しました-

祭典 太郎 様

このメールは通知専用です。返信いただいても対応できませんのでご了承ください。

#### ■取り消し内容

ブース名 : 立体グラフ「数楽アート」を作ろう(午前)受付日時 : 2021年9月17日 14時22分

□受付番号 : C-21-110101-2100064-001002
 参加希望日時: 2021年11月6日(土) 11:00~11:59
 参加希望者 : 祭典 二葉

#### 【お問合せ】

「青少年のための科学の祭典」事務局 公益財団法人 日本科学技術振興財団 人財育成部 TEL : 03-3212-8447

Mail : <u>kagakunosaiten@jsf.or.jp</u>

申し込みサイトはこちら

URL : <u>https://manabi2.jsf.or.jp/saiten/</u>

参加希望者を問わず、取り消したワークショップに再びお申し込みいただくことはできません。参 加者を変更する場合は『申し込み状況』の『変更』よりお手続きください。

| ブース新規申し込み                          |                                                                                    |
|------------------------------------|------------------------------------------------------------------------------------|
| お申し込み内容入力                          |                                                                                    |
| 1. 登録内容を入力し、確認画面へすすむボタンをクリックしてください |                                                                                    |
| ブース開催一覧にもどる 確認画面へすすむ               |                                                                                    |
| 世帯番号                               | 2100064                                                                            |
| 保護者名                               | 祭典 太郎                                                                              |
| ブース名                               | 工作主体<br>立体グラフ「数楽アート」を作ろう(午前)                                                       |
| お申し込み可能な日程は以下の通りです。                |                                                                                    |
| 参加希望日時 (必須)                        | □ 2021年11月6日(土) 11:00~11:59                                                        |
| 参加希望者 (必須)                         | □ 祭典 花子     女     中学1年生       □ 祭典 二葉     女     小学4年生       □ 祭典 一郎     男     未就学児 |
| 個人情報のお取扱い<br>Icついて (必須)            | □同意する                                                                              |
|                                    | お差見いたたく個人情報のお取扱いについて、「個人情報のお取扱いについて」を<br>ご確認のうえ、同意いただける場合は、チェックしてください。             |
| ブース開催一覧にもどる 確認画面へすすむ               |                                                                                    |